## ENREGISTRER les SONS sur son ORDINATEUR (radio, musique, microphone...)

Freecorder fait exactement ce que son nom indique: il vous permet d'enregistrer n'importe quel son que vous entendez sur votre PC. Les enregistrements sont sauvegardés sous forme de MP3. (radio, musique, micro...). C'est un excellent moyen de capturer des données audio sur votre PC.

Il s'installe sous la forme d'une barre d'outil (toolbar)dans votre navigateur internet

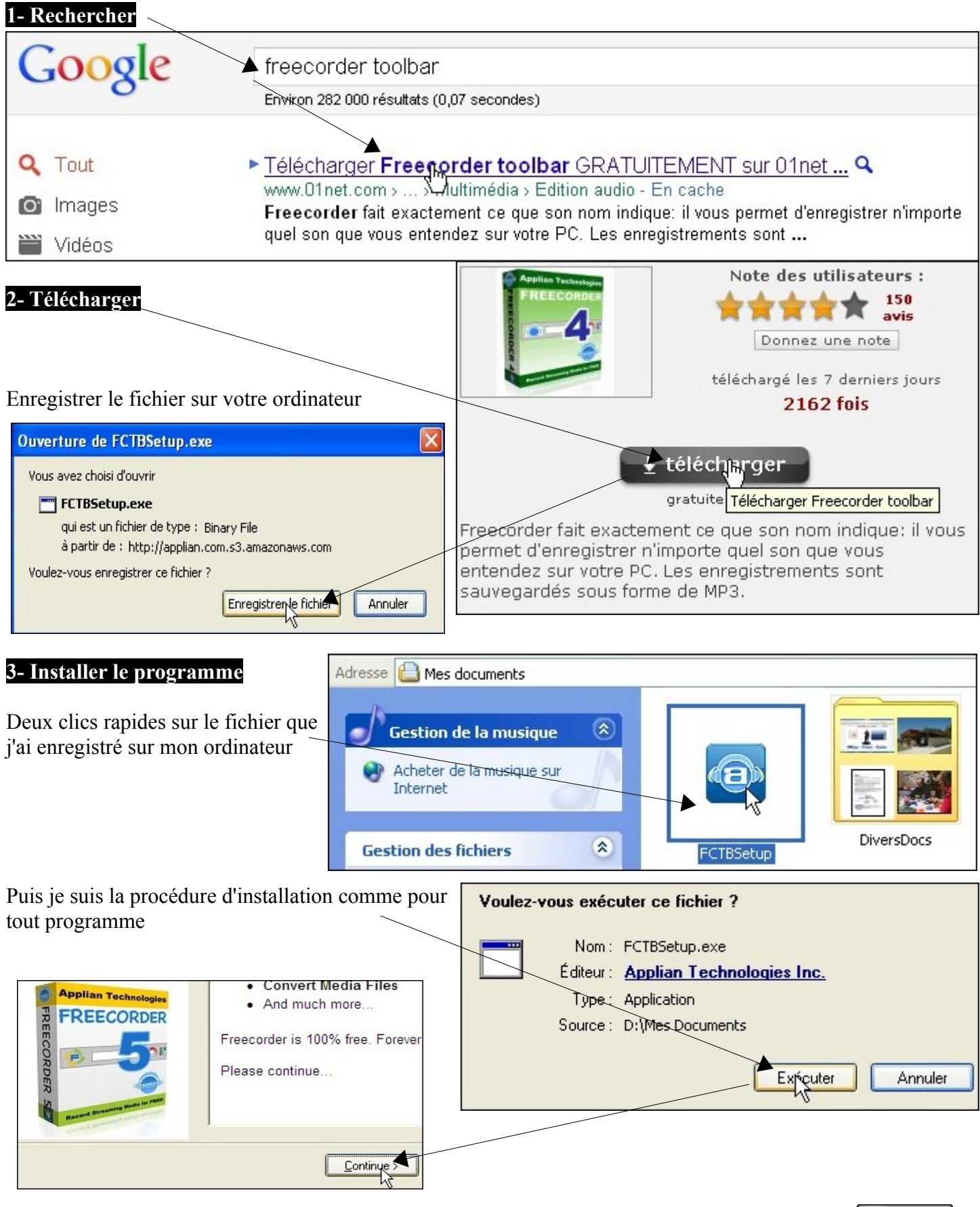

thierry.barbero@laposte.net

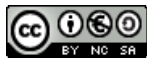

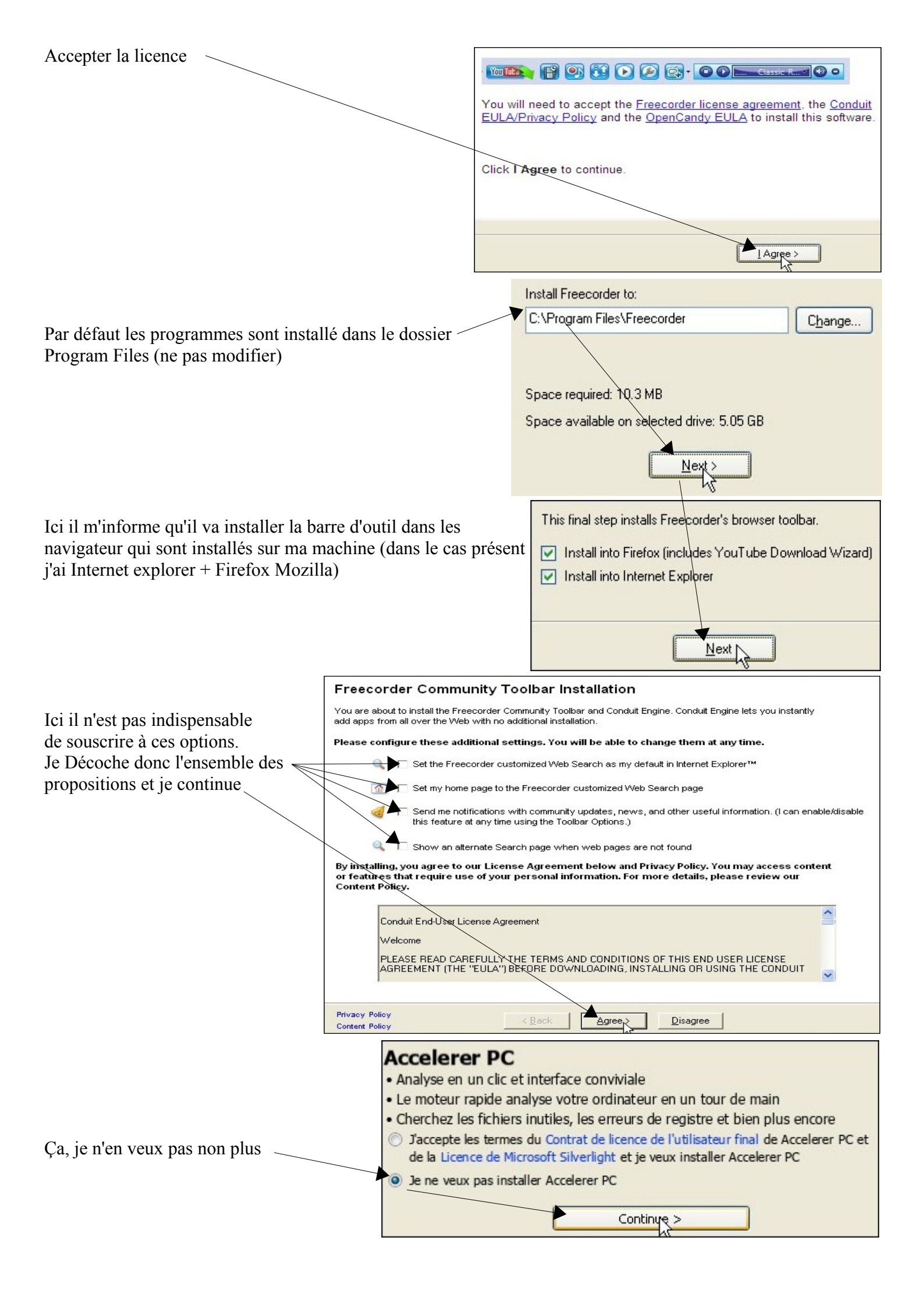

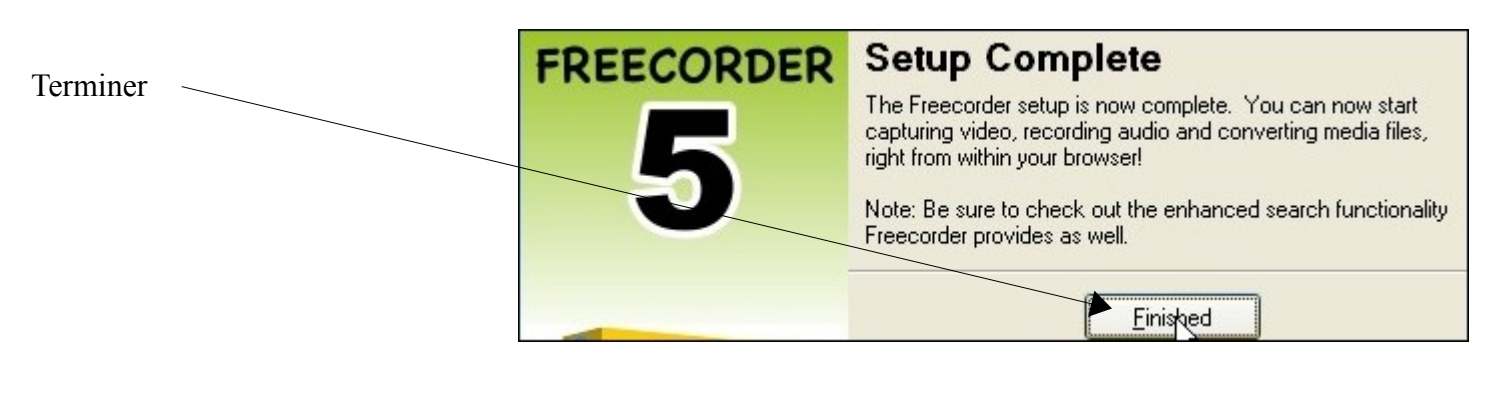

## 4- Paramètres

La barre d'outil Freecorder apparaît dans mon navigateur.

| (Un de v                                                                                                    | clic DROIT dans la partie du haut me permet<br>voir les différentes barre d'outils installées dans                                                                                                    |
|----------------------------------------------------------------------------------------------------|----------------------------------------------------------------------------------------------------|
| Inter<br>Pédagogic • S BMW 524 TD + Jantes alus > Cyber-Base () Cyber-Base d<br>reais • Traduire Désactiver pour : anglais<br>Get the FREE Freecorder Newsletter<br>Cliquez sur le bouton avec la clef à molette | Thet explorer) Barre de menus Volet des favoris Bouton Affichage de compatibilité Barres de commandes Barre d'état Windows Live Toolbar Freecorder Toolbar Conduit Engine Verrouiller les barres d'outils Personnaliser                                                                                                    |
| Je vais définir l'endroit ou je souhaite enregistrer les<br>fichiers audio<br>Je clique sur le dossier Mes documents et je crée un<br>nouveau dossier                                                            | Freecorder - Settings   Space available: 7.04 GB   D:\Mes Documents\Ma Musique\Enregistrements\   D:\Mes Documents\Ma Musique\Enregistrements\   Imporary storage size:   500   Monitor Internet Explorer's temporary directory   Mudio Capture Settings   MP3 Audio Bitrate:   192 kbit/s   Record using Windows Vista Audio Technology   Record using Applian Audio Driver Technology   Keep audio capture window on top of all others   Save   Cancel                                                                                                    |
| Je l'ai nommé Enregistrement Freecorder, puis OK                                                                                                    | Image: Second second second |

|                                                           | 😨 Freecorder - Settings 🛛 💽 🔀                                                                                                    |
|-----------------------------------------------------------|----------------------------------------------------------------------------------------------------|
|                                                           | Storage Directory Space available: 7.03 GB                                                                                                    |
| Les fichier seront bien enregistrés la ou je le souhaite  | D:\Mes Documents\Enregistrement Freecorder\                                                                                                    |
|                                                           | Video Capture Settings<br>Temporary storage size: 500 MB.<br>Monitor Internet Explorer's temporary directory                                                                  |
| Ici vérifiez que avez 192kbit/s (question de qualité) ——— | Audio Capture Settings<br>MP3 Audio Bitrate: 192 kbit/s                                                                                                    |
|                                                           | <ul> <li>Record using Windows Vista Audio Technology</li> <li>Record using Applian Audio Driver Technology</li> <li>Keep audio capture window on top of all others</li> </ul> |
| Puis on sauvegarde nos paramètres                         | Save                                                                                                    |
|                                                           | Record ANY Video or Audio with the<br>Replay Capture Suite! Get it Now!                                                                                                    |

Dans cette nouvelle barre d'outil de Freecorder il y a beaucoup de bouton, pour l'instant je n'en ai pas besoin de tant. Je peux en masquer quelques un. Clic DROIT sur la barre d'outil Freecorder

| Je descends sur Show/Hide (afficher/masquer) et je décoche<br>chaque bouton que je souhaite masquer.<br>Personnellement je vais laisser affiché 1 seul boutons<br>Le bouton d'enregistrement<br>Je n'ai plus qu'un seul bouton dans cette barre d'outil                                                                                                    | See More Apps<br>Like This Toolbar<br>Show/Hide<br>Refresh Toolbar<br>Toolbar Options<br>More | Bigfeet    |
|----------------------------------------------------------------------------------------------------|-----------------------------------------------------------------------------------------------|------------|
| Google - Windows Internet Explorer                                                                                                    |                                                                                               | ✓ Facebook |
| Image: A state of a state of a stat | édagogic 🔻                                                                                    |            |

5- Utilisation (exemple avec Radio Fr Solo)

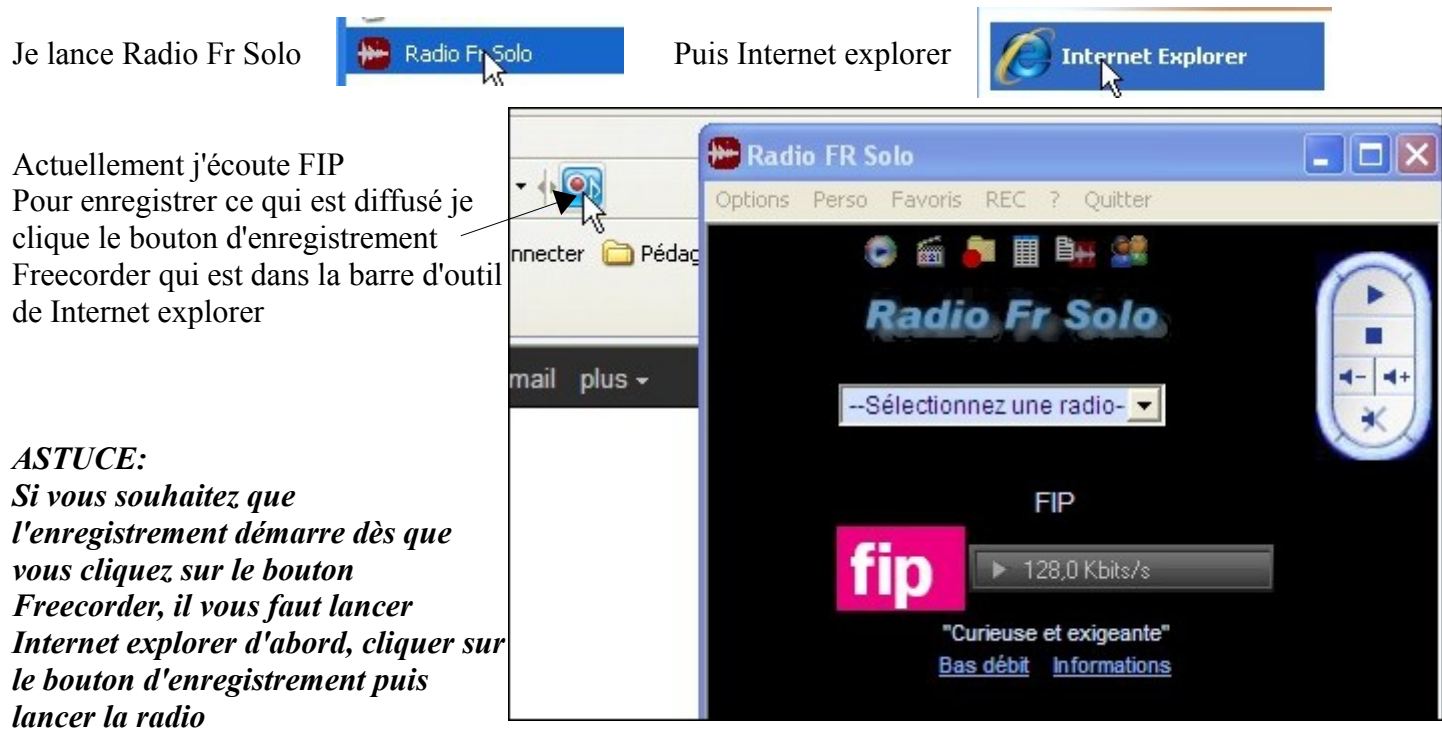

Pour l'instant le signal est plat, je stoppe la lecture de la radio et je remet en lecture

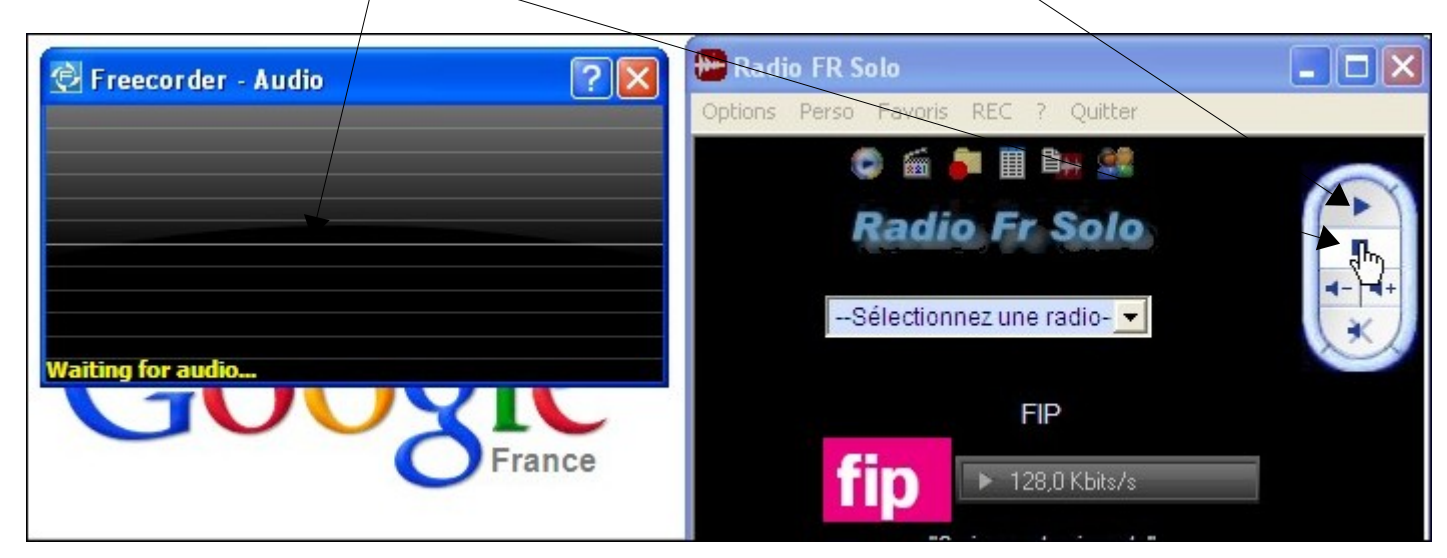

Le signal audio est présent et sera enregistré.

| 🕞 Freecorder - Audio 🛛 🛛 🗙 | 🚟 Radio FR Solo                     |   |
|----------------------------|-------------------------------------|---|
|                            | Options Perso Favoris REC ? Quitter |   |
|                            | 😒 🚎 🖩 🍙 🥥                           |   |
|                            | Radio Fr Solo                       |   |
| 0.36 MB recorded           | Sélectionnez une radio-             | X |
| France                     | FIP                                 |   |
|                            |                                     |   |

Pour arrêter l'enregistrement, approcher la souris du coin droit en bas de la fenêtre

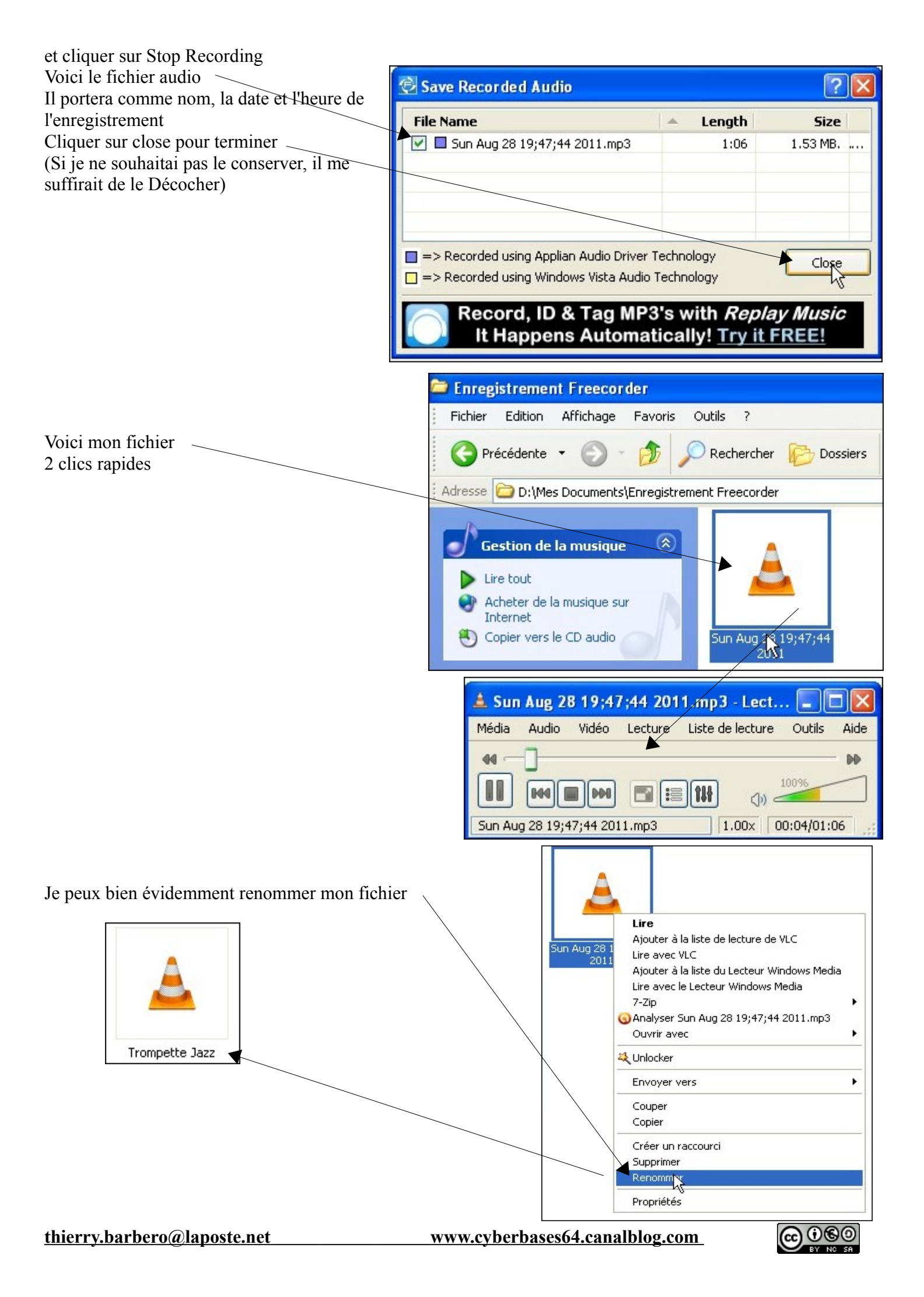